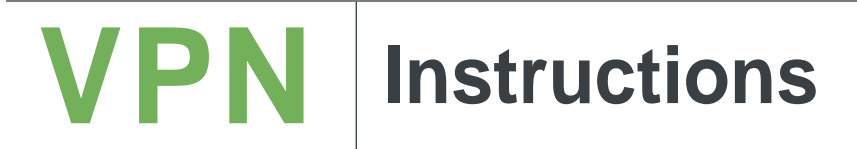

### How to Set Up My VPN: Chrome OS

Go to the Google Play store on your device and search for GlobalProtect.

Google Play link

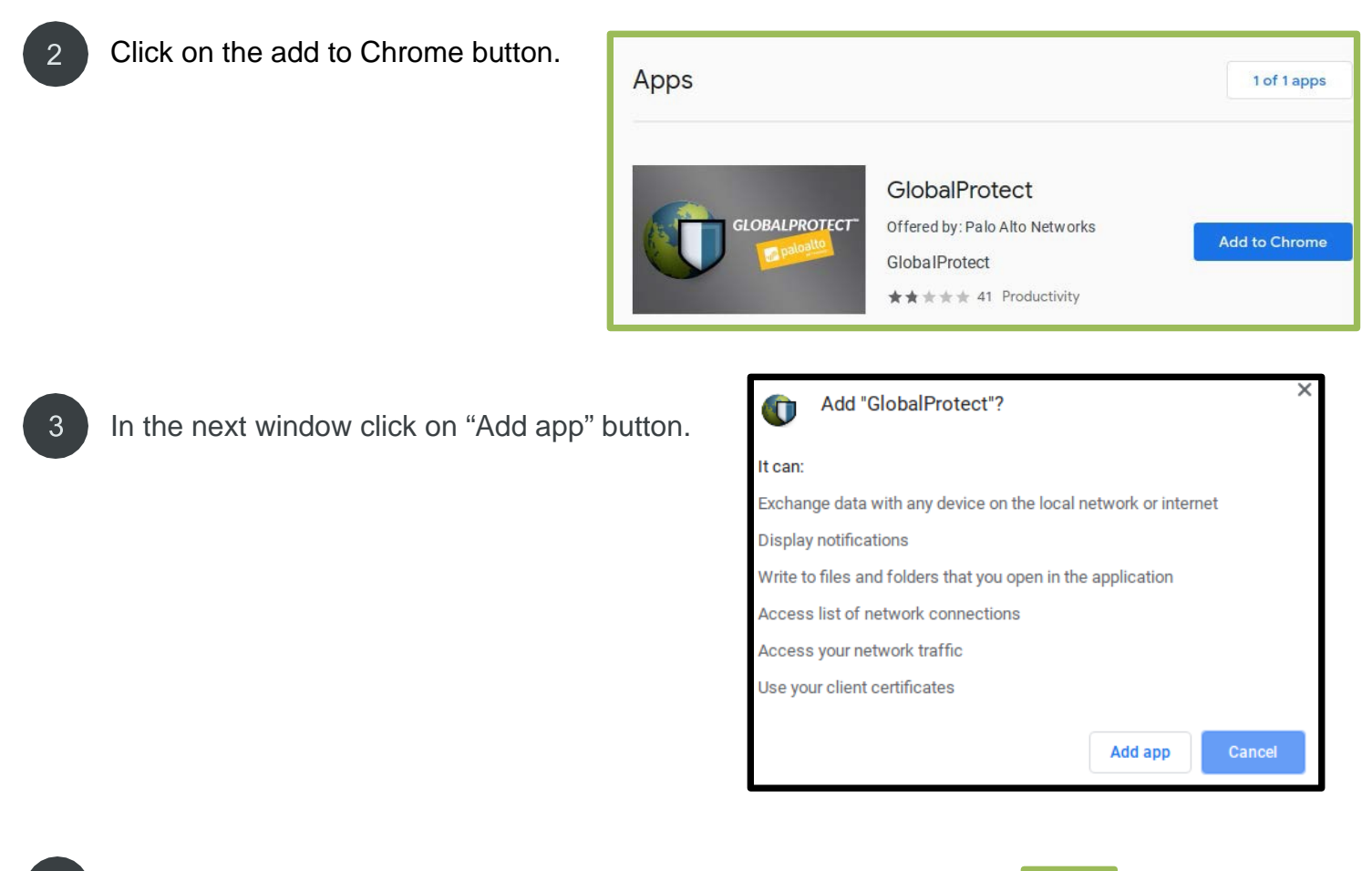

Open the GlobalProtect application in your application menu.

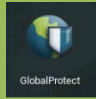

# **VPN** Instructions

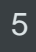

# Enter **myvpn.utep.edu** for the portal address and select Add Connection.

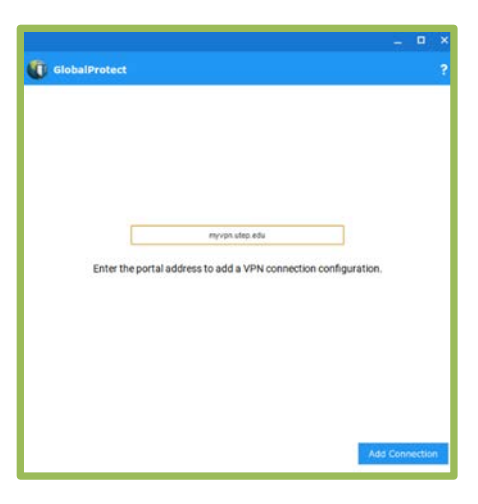

6

7

## Verify your configuration is correct then close the application.

| Portal              |                                                                       |  |
|---------------------|-----------------------------------------------------------------------|--|
|                     | mwon uten edu                                                         |  |
|                     |                                                                       |  |
| Connection Informat | lon                                                                   |  |
| Status              | Disconnected                                                          |  |
| Errors/Warnings     |                                                                       |  |
|                     |                                                                       |  |
|                     |                                                                       |  |
|                     |                                                                       |  |
|                     |                                                                       |  |
| To establish a VF   | N connection, select the remote-<br>inalProtect VPN configuration for |  |

Go to the bottom right-hand corner, click on the clock, and then select the VPN button.

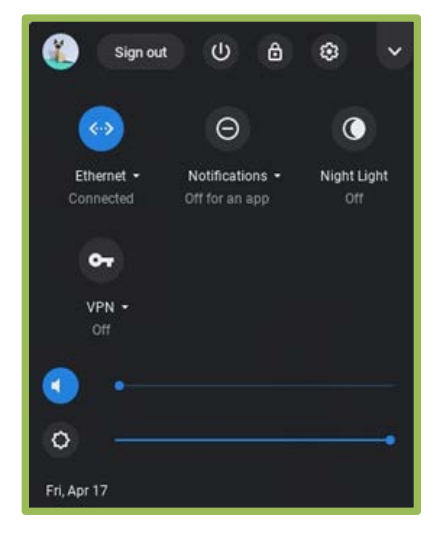

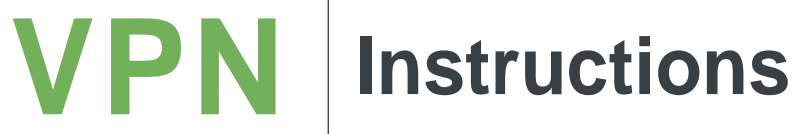

8

#### Click on the myvpn.utep.edu option under GlobalProtect

9

#### Enter your UTEP username and password and select Connect

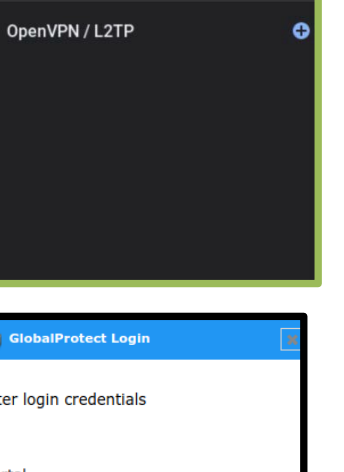

0 3

0

**Private network** 

GlobalProtect

myvpn.utep.edu

4

| GlobalProtect Login     |         |
|-------------------------|---------|
| Enter login credentials |         |
| Portal                  |         |
| myvpn.utep.edu          |         |
| Username                |         |
| Password                |         |
|                         |         |
|                         | Connect |
|                         | Connect |

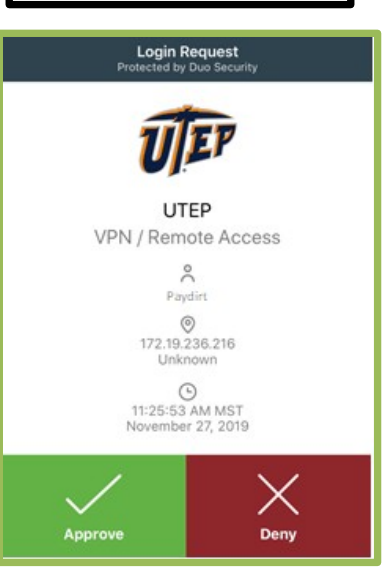

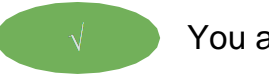

You are connected.

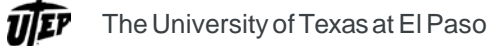

Approve the DUO alert.